1/08/2002 M-521-Ver3.0

# Invensys

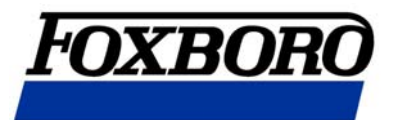

# フォックスボロー製

# 875EC型 無電極式導電率·薬液濃度計

- FOXBORO

# 取扱い説明書

株式会社ティ・アンド・シー・テクニカル

本社:東京都足立区 千住仲町40-12 TEL:03(3870)7101 FAX:03(3870)7102 藤代事業所:茨城県取手市片町 294-1 TEL:0297(83)0721 FAX:0297(82)7127 九州営業所:大分県別府市 野田183-18 TEL:0977(67)7221 FAX:0977(66)4105

http://www.tactec.co.jp

|                              | $\blacksquare$ | 次     |     |
|------------------------------|----------------|-------|-----|
| 項目                           |                |       | ページ |
| 1. はじめに                      | •••••          | ••••• | 2   |
| 2. 製品及び設定・仕様の確認              | •••••          | ••••• |     |
| 3.本体取付・電極取付方法                | •••••          | ••••• |     |
| 4. 配線図                       | •••••          | ••••• |     |
| 5.クイックスタート                   | •••••          | ••••• | 9   |
| 6. 基本操作                      | •••••          | ••••• |     |
| 7. 基本設定操作                    | •••••          | ••••• |     |
| 8.875ECコマンドフロー図              | •••••          | ••••• |     |
| <ul> <li>記号と用語の説明</li> </ul> | •••••          | ••••• |     |
| ・MEASURE モード                 | •••••          | ••••• |     |
| ・STATUS モード                  | •••••          | ••••• |     |
| ・HOLDモード                     | •••••          | ••••• |     |
| ・CONFIG モード                  | •••••          | ••••• |     |
| ・CAL モード                     | •••••          | ••••• |     |
| ・DIAG モード                    | •••••          |       |     |
| 9. HOLD 出力機能について             | •••••          | ••••• |     |
| 11.アナログ出力調整                  | •••••          |       |     |
| 12.疑問・質問・及び不適合発生時の間          | 問合せ            | 方法    |     |

## 1. はじめに

フォックスボロー製 875EC 型無電極式導電率·薬液濃度計をお買い上げ頂きまして誠 に有難うございます。本製品を効果的にご利用頂くために本取扱い説明書に従って操作 くださいますようお願い申し上げます。尚、本取扱い説明書に記載のない取扱い方法に 関しましては、別途資料を用意しておりますので遠慮なくお問い合わせ下さい。

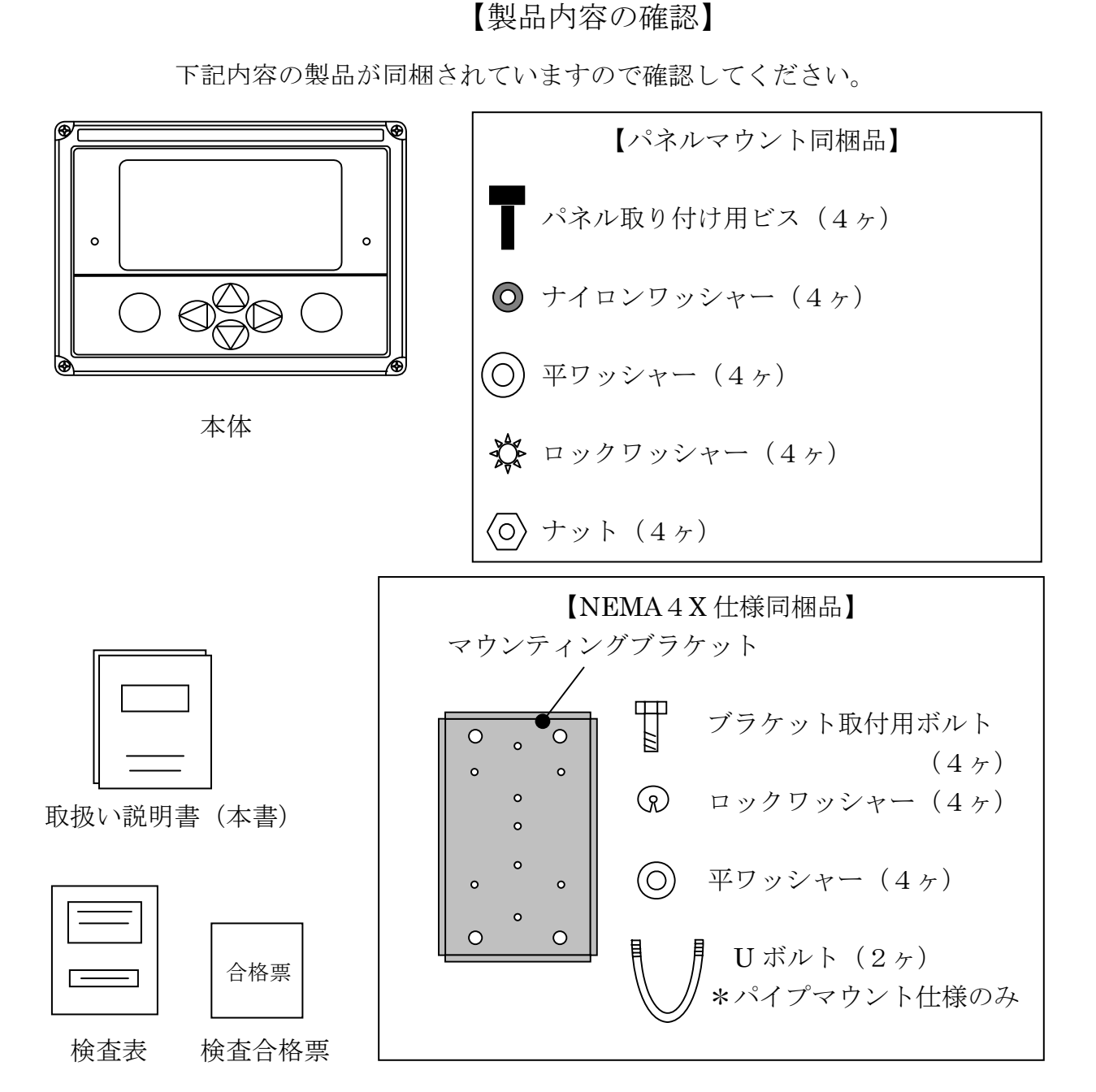

品不足及び製品型式が異なっていましたら、お手数ですが末尾の不適合発生の問合せ をご利用頂き、ご連絡くださいますよう願い申し上げます。

### 2. 製品及び設定・仕様の確認

(型式参考例)

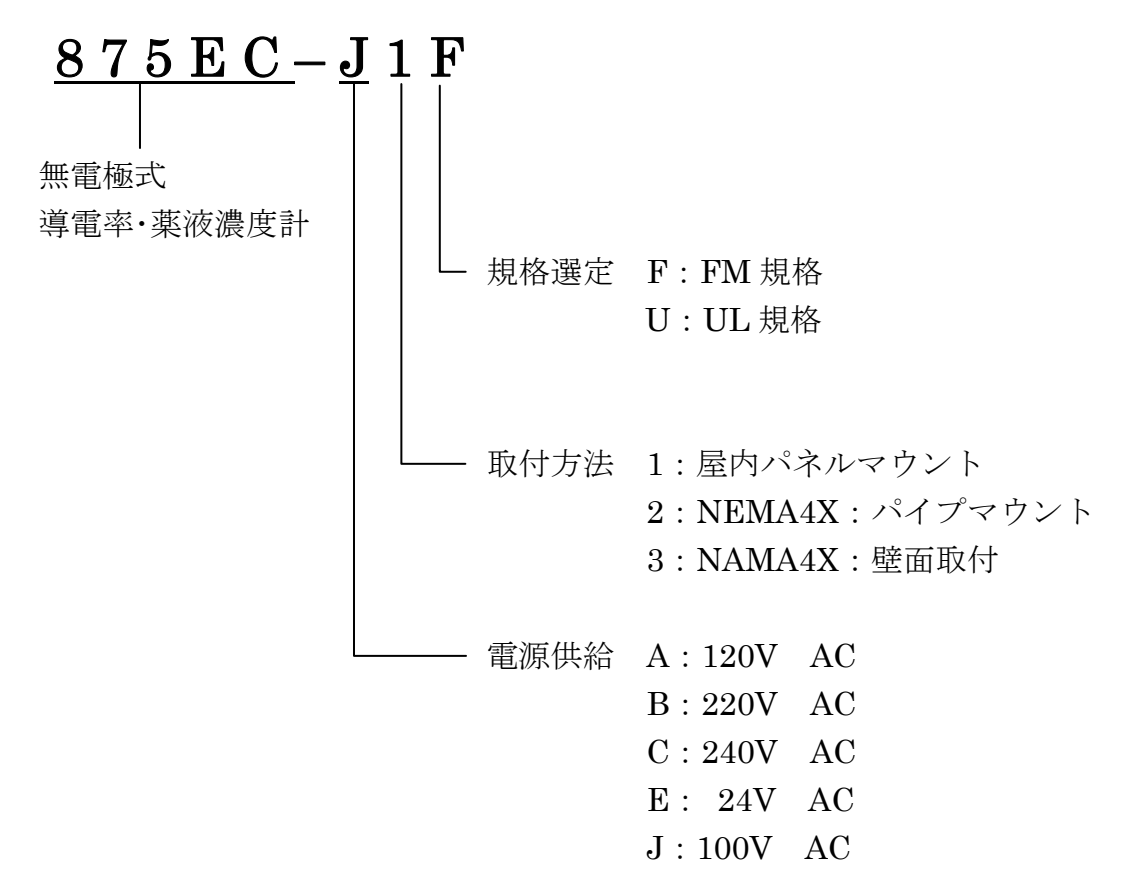

オプション

\*フロントパネル透明保護カバー

液晶画面保護用で開閉式です。

パイプマウントと壁面取り付け仕様の場合は、標準的に取りつけてあります。 \*デジタルハートコミュニケーション

デジタル信号通信をする機能です。

\*センサー用延長ケーブル

センサーケーブル(標準6m)を延長する場合は1m単位で延長ケーブルを販売します。 \*端子箱

センサーケーブル延長の場合に使う金属製接続端子箱です。

875EC型無電極式導電率·薬液濃度計(875ECモニター)とセンサーの組み合わせで 使用します。センサーは、別販売品ですので、別途カタログからご希望のセンサー を選定してください。

※当取扱い説明書では、センサー、セルは全て同じ意味として表現しております。

| 1 | Ĥ⁺ | 様 |
|---|----|---|
|   |    |   |

| 作動環境温度                      | $0 \sim 6 5 ^{\circ} \mathbb{C}$                   |  |  |
|-----------------------------|----------------------------------------------------|--|--|
| 作動環境湿度                      | 5~95% (結露無きこと)                                     |  |  |
| 消費電力                        | 1 7W                                               |  |  |
| 以再供公委厅                      | AC24V, 100V, 120V, 220V, 240V $\pm 10\%$           |  |  |
| 必安供稻竜庄                      | 50/60H z ±3 H z                                    |  |  |
| 耐静電気                        | 空気中帯電 DC 5KV 以下                                    |  |  |
| モニター精度                      | フルスケールの±0.3%以下                                     |  |  |
| ループ精度                       | フルスケールの±1%以下                                       |  |  |
| 再現性                         | フルスケールの±0.1%                                       |  |  |
| 从北小社                        | パネルマウント:193(W)×145(H)×117(D) ケース奥行き:101mm          |  |  |
| 2下形 寸 伝                     | パイプマウント:193(W)×249(H)×130(D)                       |  |  |
| 舌昌                          | パネルマウント:1.8 Kg                                     |  |  |
|                             | パイプマウント:3.8 Kg                                     |  |  |
| ケーマ社町                       | パネルマウント:ノリル樹脂                                      |  |  |
| クーへ的員                       | パイプマウント : エポキシ塗装アルミ合金(NEMA 4X)                     |  |  |
|                             | 2 点アナログ出力 : DC 4 - 20m A (オプション 0-10V)             |  |  |
| みず山市                        | 2 点警報接点出力 :上下限ドライC接点出力                             |  |  |
| 26节11171                    | AC250V の時 5A, DC30V の時 2A                          |  |  |
|                             | 1 点 RS232C デジタル通信ポート                               |  |  |
| アナログ出力負荷容量                  | 最大 800Ω                                            |  |  |
| レンジ                         | センサー型式(871EC シリーズ)                                 |  |  |
| $0{\sim}50\mu\mathrm{S/cm}$ | LB、UT                                              |  |  |
| $0\sim 100 \mu$ S/cm        | LB、UT                                              |  |  |
| $0\sim 200\mu$ S/cm         | RE, BW, EV, LB, UT                                 |  |  |
| $0\sim 500\mu\mathrm{S/cm}$ | RE, BW, EV, LB, UT                                 |  |  |
| $0 \sim 1 \text{mS/cm}$     | SP, HP, NL, TF, RE, BW, EV, LB, UT, EP307B, EP451A |  |  |
| $0\sim 2mS/cm$              | SP、HP、NL、TF、RE、BW、EV、LB、UT、 EP307B、EP451A          |  |  |
| $0\sim 5 { m mS/cm}$        | SP、HP、NL、TF、RE、BW、EV、LB、UT、 EP307B、EP451A          |  |  |
| 0~10mS/cm                   | SP、HP、NL、TF、RE、BW、EV、LB、UT、 EP307B、EP451A          |  |  |
| $0\sim 20 \mathrm{mS/cm}$   | SP、HP、NL、TF、RE、BW、EV、LB、UT、EP307B、EP451A           |  |  |
| $0\sim 50 \mathrm{mS/cm}$   | SP、HP、NL、TF、RE、BW、EV、LB、UT、EP307B、EP451A           |  |  |
| 0~100mS/cm                  | SP, HP, NL, TF, RE, BW, EV, LB, UT, EP307B, EP451A |  |  |
| 0~1000mS/cm                 | SP, HP, NL, TF, RE, BW, EV, EP307B, EP451A         |  |  |
| 0~2000mS/cm                 | SP, HP, NL, TF, EP370B, EP451A                     |  |  |
| 設定可能レンジ数                    | 3レンジ(自動レンジ切替機能有り)                                  |  |  |
|                             | 不適合箇所自己診断機能(各種エラーメッセージ表示)                          |  |  |
|                             | ホールド機能(設定変更及び校正中の伝送出力)                             |  |  |
|                             | ダンピング機能(移動平均設定 0,5,10,20,40,120 sec から選択)          |  |  |
| 付加機能                        | カレンダー及びタイマー機能                                      |  |  |
|                             | 設定変更及び校正の履歴メモリー機能(100 項目までメモリー)                    |  |  |
|                             | LCD 明るさ調整機能                                        |  |  |
| 使用センサー                      | 871EC シリーズ/871FT シリーズ/EP307B(フッ酸・硝酸対応)/その他         |  |  |
| センサーケーブル長                   | 最大 30 メートル                                         |  |  |

お買い求めの製品がお客様のご要求されました製品仕様や設定に合っているか, 本体上のラベルでご確認ください。

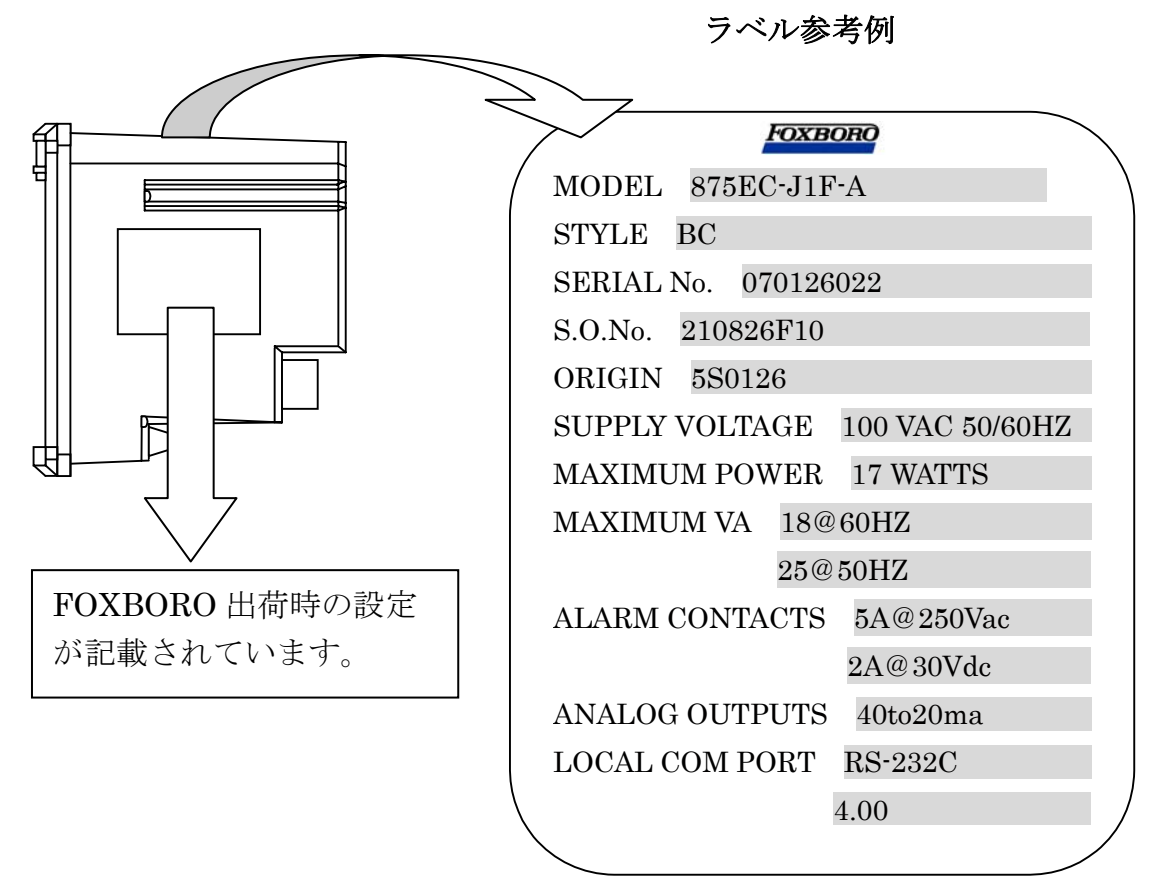

| 表 示        | 内 容               | 説明(参考例)                     |
|------------|-------------------|-----------------------------|
| MODEL      | 型式                | 型式です                        |
| STYLE      |                   | メーカー独自の管理番号です               |
| SERIAL No. | 製造番号              | 製造番号です                      |
| S.O.No.    |                   | メーカー独自の管理番号です               |
| ORIGIN     |                   | メーカー独自の管理番号です               |
| SUPPLY     | 供給電圧              | 作動電源電圧で、標準は AC100V です       |
| VOLTAGE    |                   |                             |
| MAXIMAM    | 最大消費電力            | 消費電力で、標準は 17W です            |
| POWER      |                   |                             |
| MAXIMAM    | 周波数による            | 60HZ の時 18W                 |
| VA         | 最大電力              | 50HZ の時 25W                 |
| ALARM      | アラーム              | アラーム出力で標準は2回路C接点出力です        |
| CONTACTS   | (警報)接点            | AC250V の時 5A、DC30V の時 2A です |
| ANALOG     | アナログ出力            | アナログ出力で標準は 4-20mA です        |
| OUTPUTS    | (4 <b>-</b> 20mA) | 2 点出力が標準装備されています            |
| LOCAL      | 通信ポート             | RS-232C が標準装備されています         |
| COM        |                   |                             |
| PORT       |                   |                             |

## 3. 本体取付·電極取付方法

寸法(mm)

【屋内パネルマウント寸法図】

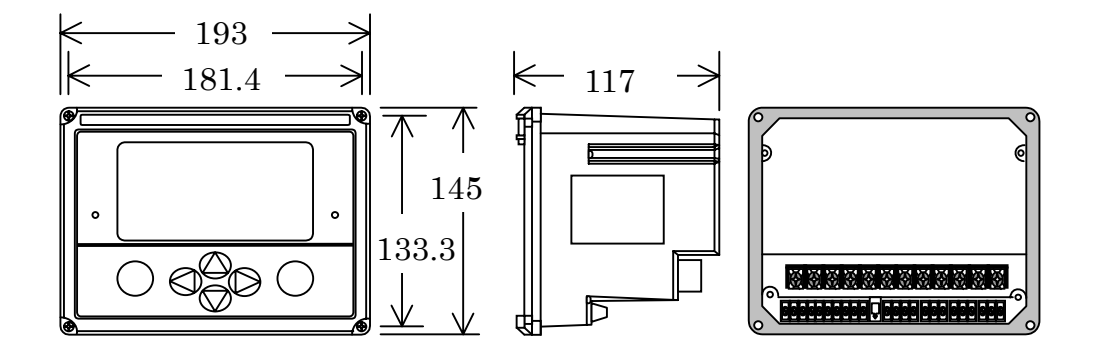

【取付図】

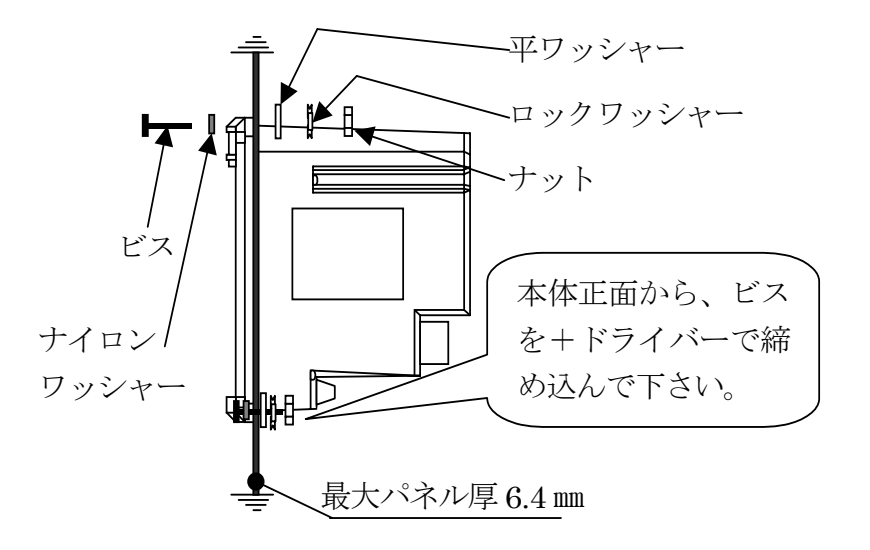

【パネルカット寸法】

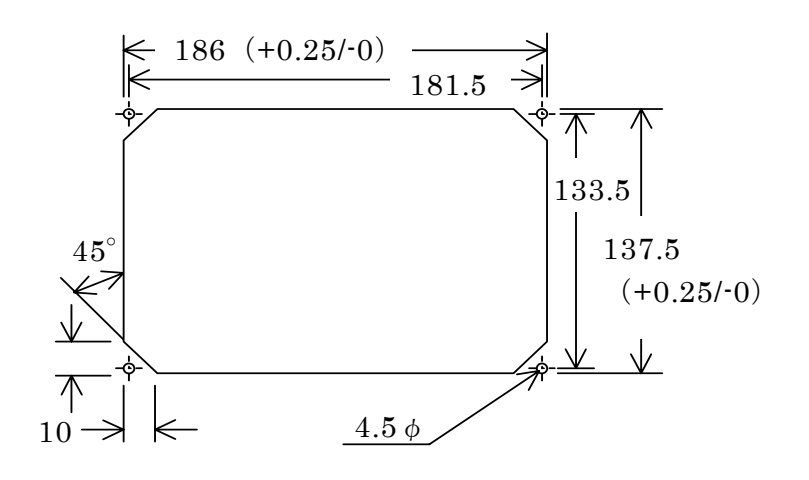

### 【屋外仕様 NEMA4X 寸法図】

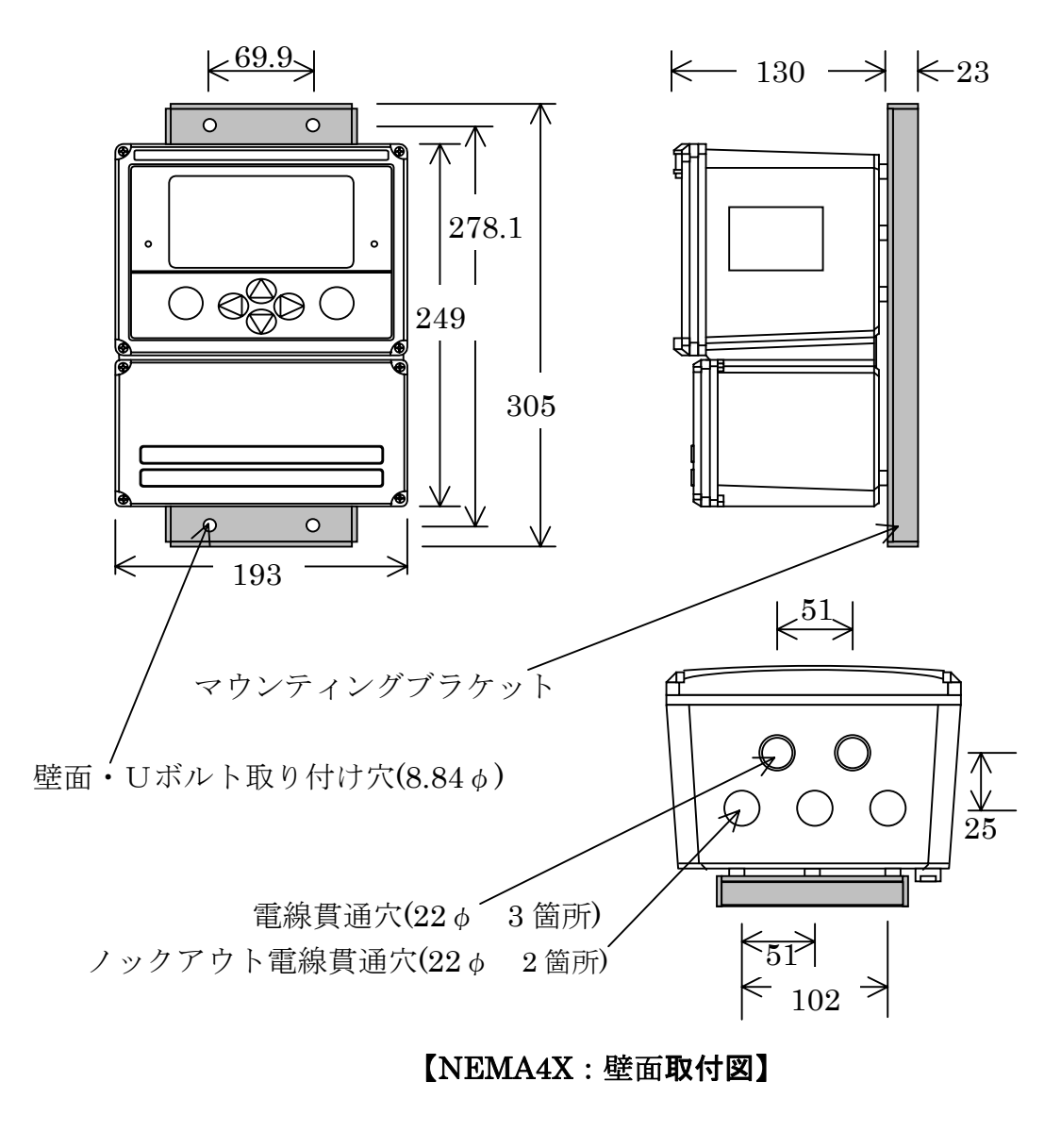

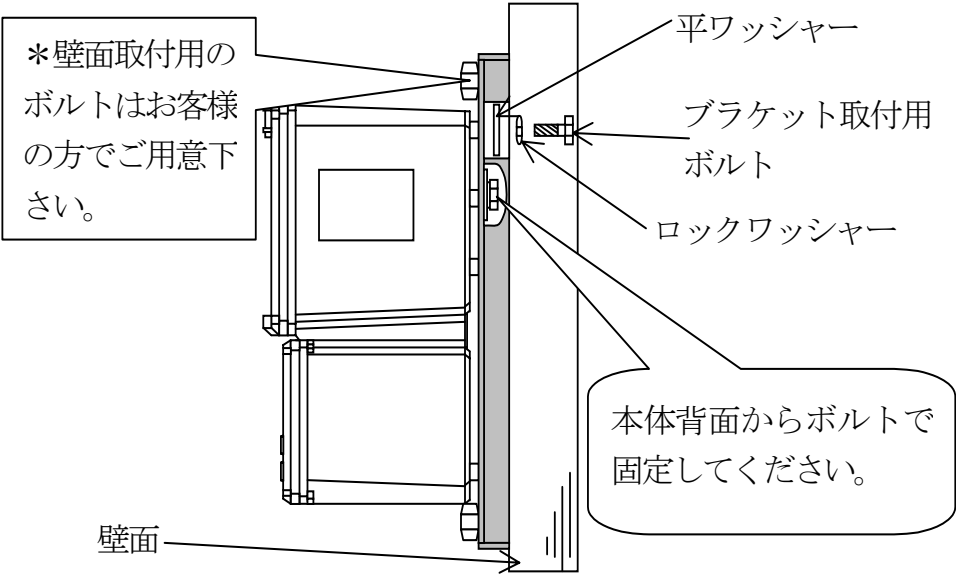

【NAMA4X:パイプマウント取付図】 ロックワッシャー 平ワッシャー ≯∄ ブラケット取付用 , and the set of the set of the ナット ボルト ロックワッシャー 田 ボルトで固定し 本体背面からボルトで てください。 固定してください。 Uボルト  $(50 \phi)$ 

## 4. 配線図

下記の結線図は871ECシリーズ、EP307Bセンサーをご使用の時の結線図です。

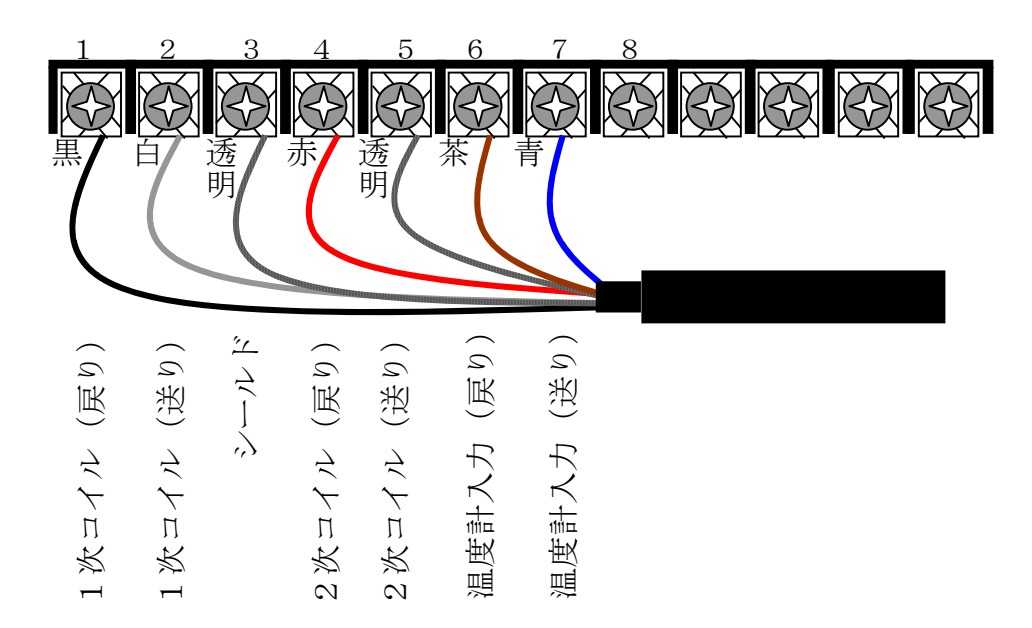

センサーの信号線番号と端子台番号を会わせて結線してください。

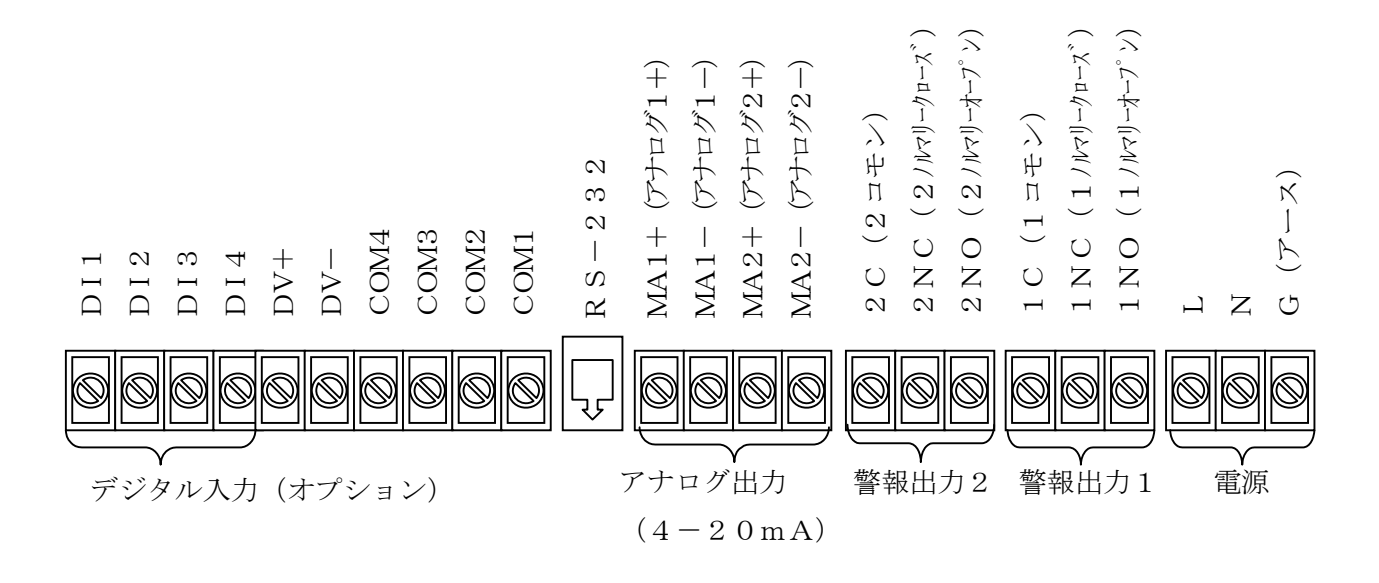

## 5. クイックスタート

- 5-1 本体を梱包箱から取り出し、本体のラベルから仕様を確認して下さい。
- 5-2 センサーを配管に設置してください。
- 5-3 配線図に従いセンサー端子及び電源を接続します。
- 5-4 必要に応じてアナログ出力端子とアラーム出力端子に配線します。
- 5-5 配線に間違いがなければ通電して下さい。測定状態入ります。
- 5-6 センサーが水中にあれば、測定値を表示しますのでそのまま使用できます。

## 6. 基本操作

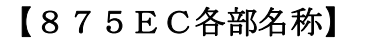

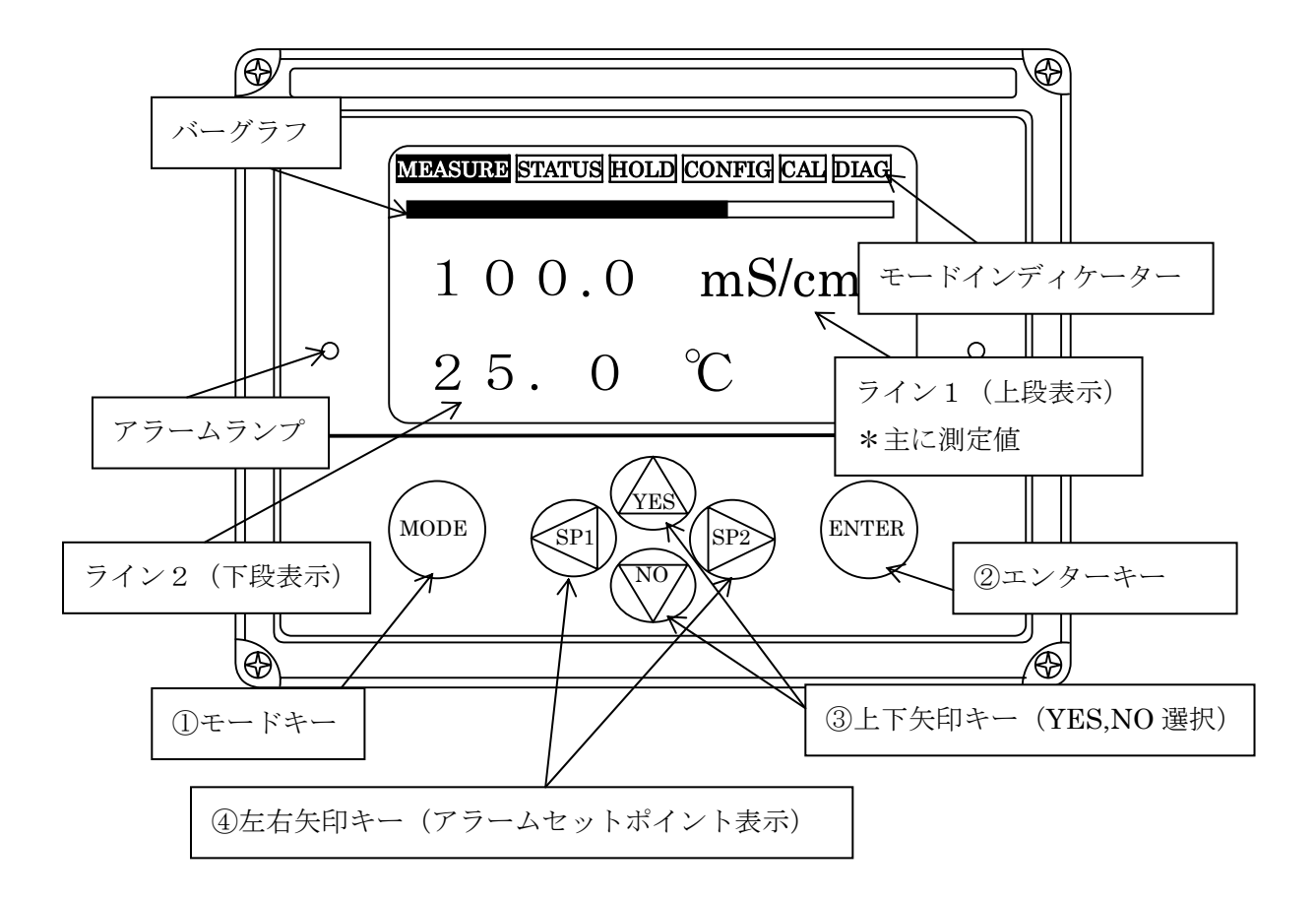

- ①モードキー :各モードの選択とモード内から出る時に使用します。(使用中のモードのモードインディケーターが黒く反転します。)
- ②エンターキー:モード内で選択した条件や数値を決定する時に使用します。
- ③上下矢印キー:モード内で上下の移動とYES, NOの選択に使用します。 MEASUREモードでは上下矢印キーを押すことにより測定値、絶対 値、温度、使用アプリケーション番号(アプリケーションを複数使用 の時のみ表示されます。)、アナログ出力を順番に見ることができます。

④左右矢印キー:モード内で左右の移動に使用します。
 MEASUREモードではアラーム(警報)のセットポイント変更を行なう時に使用します。
 SP1(左矢印キー)はアラーム1のセットポイント変更に使用します。
 SP2(右矢印キー)はアラーム2のセットポイント変更に使用します。
 \*アラームが設定されていない時はご使用できません。

## 7. 基本設定操作

モードキーを押すたびにモードインディケーター内のモードが黒く反転し移動します。 各モードにはエンターキーを押して入ります。各モード内ではそれぞれのモードにお ける設定内容の確認や設定変更、調整を行なうことができます。

モードインディケーター

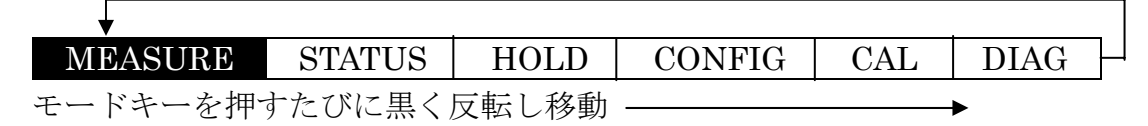

| MEASURE モード | 測定値表示画面です。<br>上下矢印キーを押すことにより測定値,絶対値,温度,アナログ<br>出力値を順番に見ることができます。<br>左右矢印キーを押すことによりアラーム(警報)のセットポイン<br>ト変更をすることが出来ます。(アラームが設定されていない時<br>はご使用できません) |
|-------------|----------------------------------------------------------------------------------------------------|
| STATUS モード  | 測定中の水質温度、絶対値、温度センサーの抵抗値を見ることが<br>できます。 その他、内蔵クロックにより Date, Time の他<br>前回の校正日, 製造番号などを見ることができます。                                                  |
| HOLD モード    | 校正作業の際などに、任意に設定したアナログ出力とアラーム出<br>カ(警報)を出すことが出来ます。CONFIGモードと CALモー<br>ドに入ると自動的に HOLD が掛かります。(設定によっては自<br>動 HOLD 機能を解除することも可能です)                   |
| CONFIG モード  | 各種の設定の変更や確認に使用します。                                                                                                    |
| CALモード      | 校正作業に使用します。測定表示値やアナログ出力値の調整に<br>使用します。                                                                                                    |
| DIAG モード    | 不具合発生時にエラーの内容の確認ができます。<br>過去に行なった操作の履歴などを見ることができます。                                                                                              |

## 8.875ECコマンドフロー図

# ・記号と用語の説明

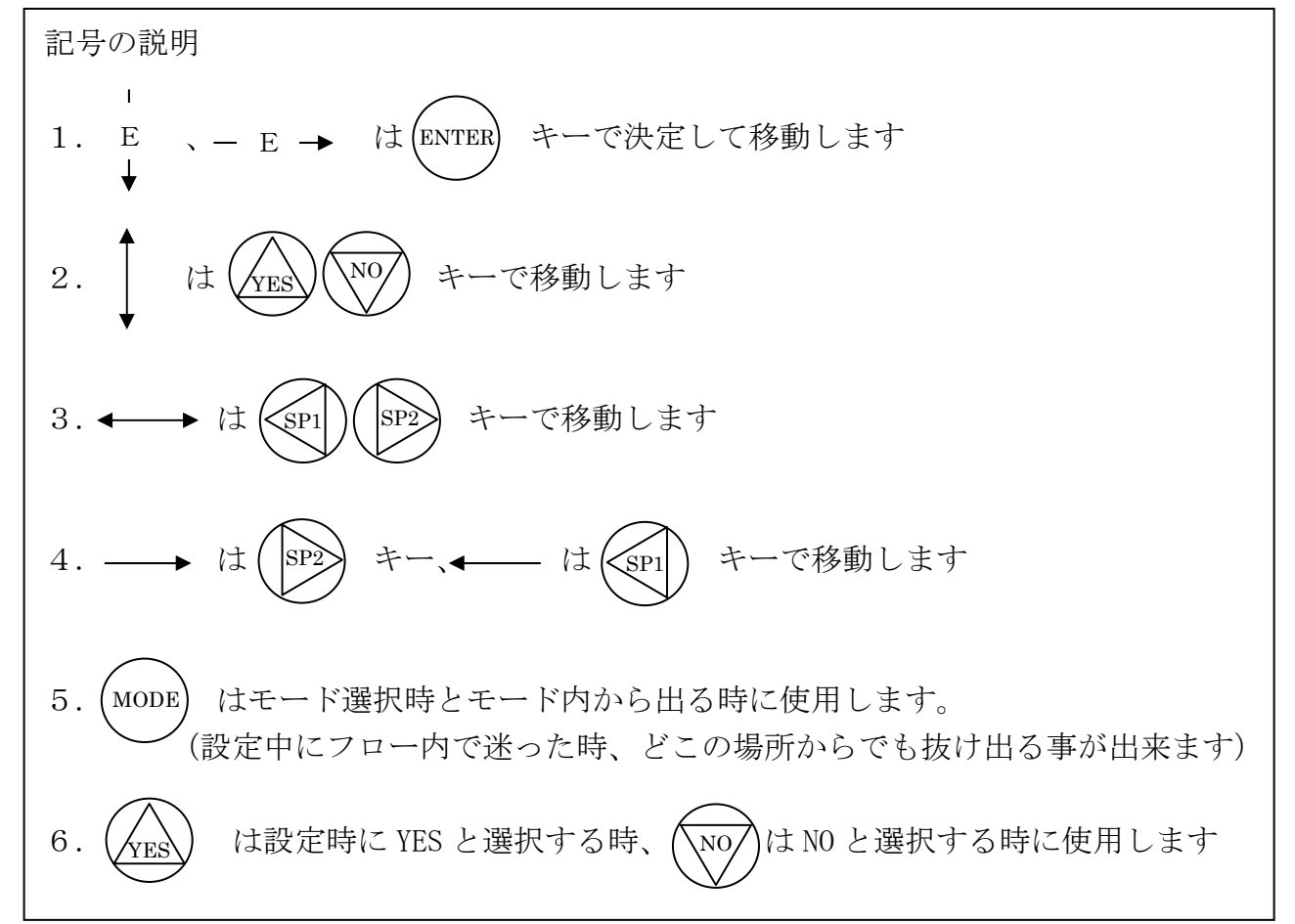

用語の説明(設定に必要な用語のみ記載します)

| Measurement (Meas) …測定值      | Analog1…4-20mA出力1            |
|------------------------------|------------------------------|
| Absolute・・・温度補償無しの値          | Analog2…4-20mA出力2            |
| Temperature (Temp) ····温度    | Alarm1····警報接点1              |
| Apps・・・アプリケーション(使用レンジ)       | Alarm2····警報接点 2             |
|                              | Passcode・・・弊社出荷時は0800        |
| ATC Resistance…測温体の実抵抗値      | Current App・・・現在使用のアプリケーショ   |
| History Entry Entry・・・ 設定の履歴 | ン(使用レンジ)                     |
| Run Application・・・アプリケーション数が | Number of Apps・・・セル1本御使用の時、ア |
| 複数の時、使用したいアプリケーションを選         | プリケーションをいくつ設定するかを決定          |
| 択する機能                        | する機能                         |
| Failsafe Sig・・・水質計、電極に何らかの不具 | Set Point・・・警報出力の設定値         |
| 合が起こった時の外部出力信号の設定            |                              |
|                              |                              |
|                              |                              |
|                              |                              |

# ・MEASUREモード

測定値表示画面は MEASURE モードです。

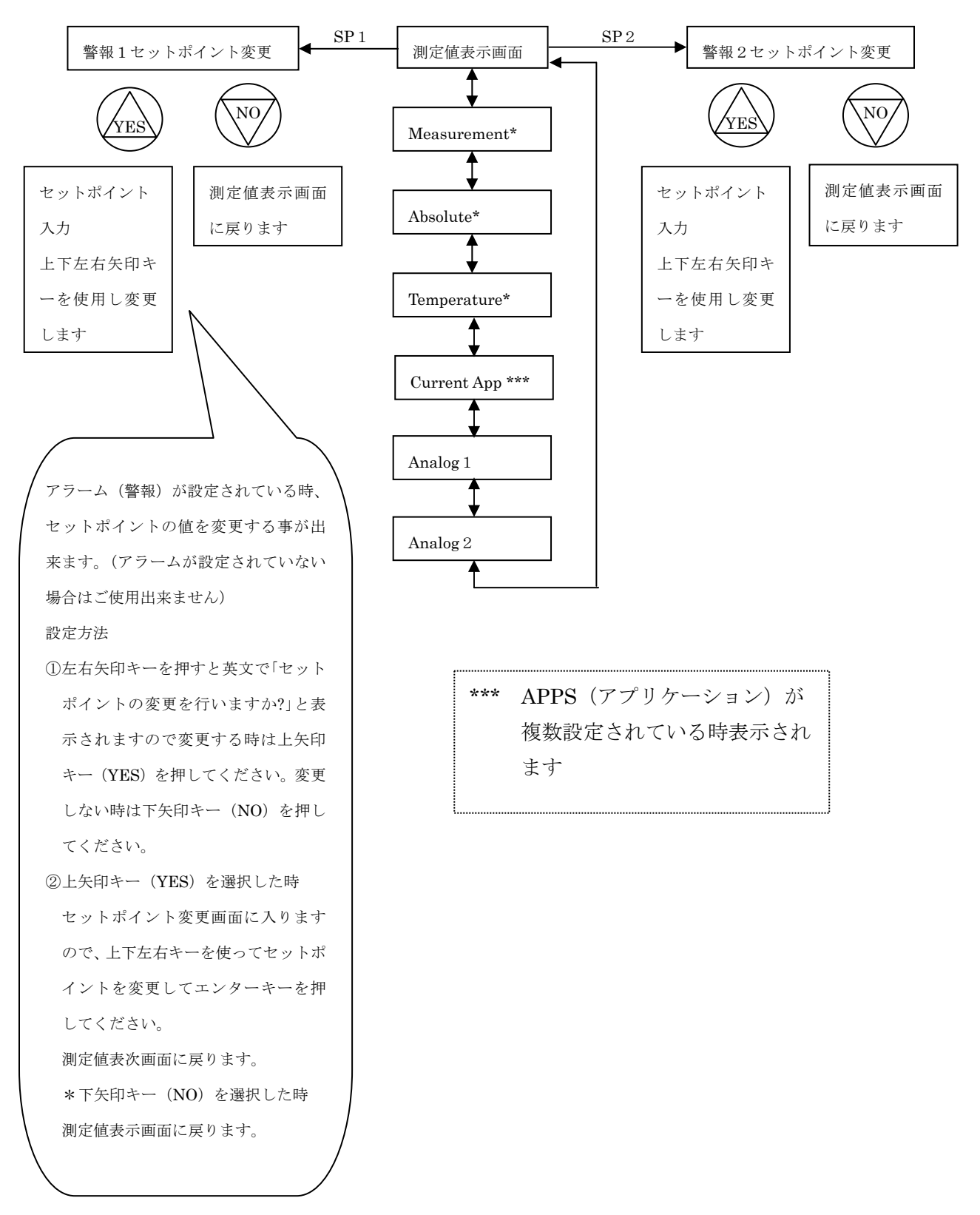

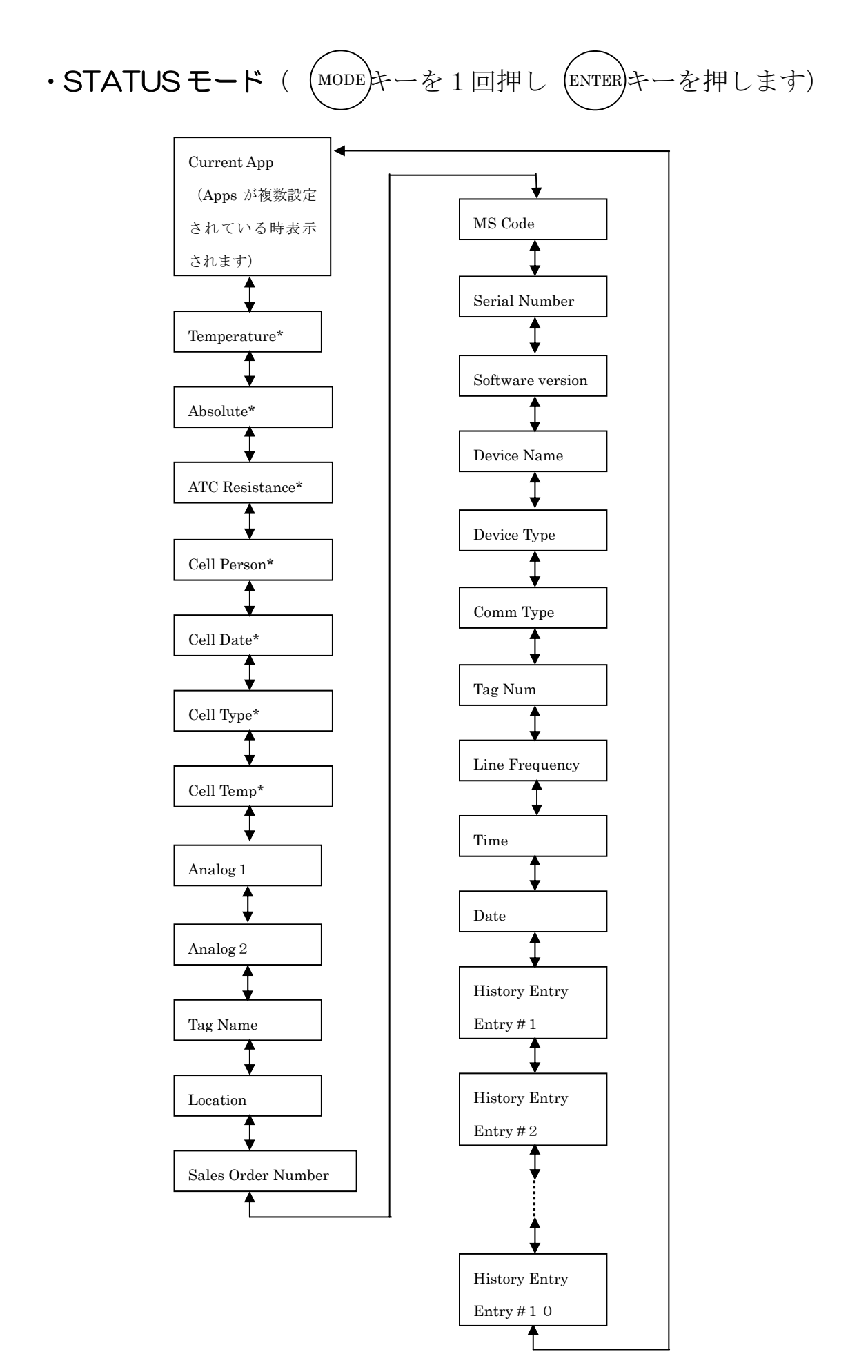

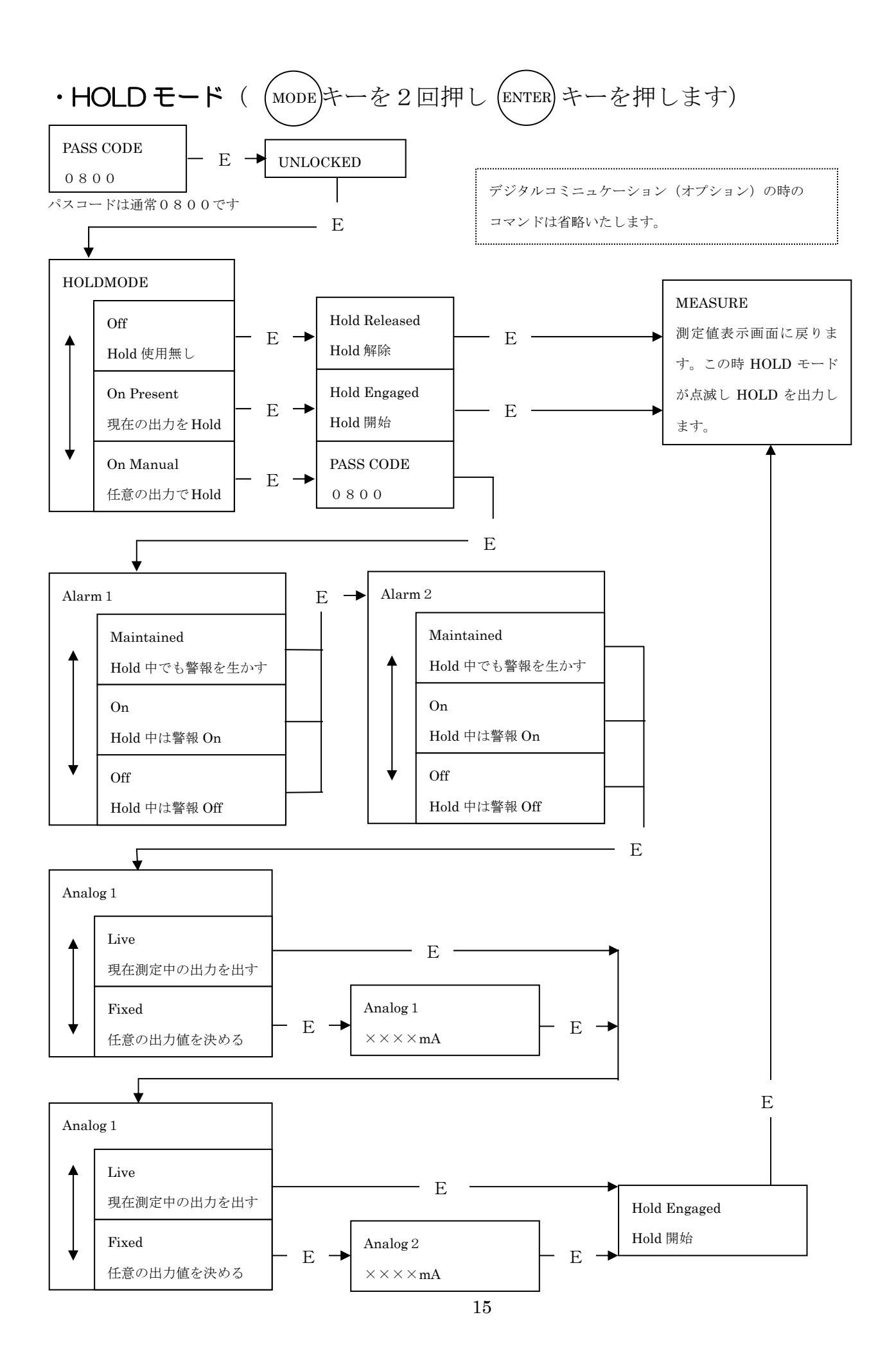

・CONFIGモード ((MODE)キーを3回押し (ENTER)キーを押します)

CONFIG モードのフロー図は本書最終ページを参照してください。

#### 【CONFIG モード設定操作上の注意】

- 1. アプリケーション数が複数の場合は、表示される画面が多少変わりますので コマンドフロー図を参照の上設定して下さい。
- 2. 設定時コマンドフロー内を上下左右矢印キーで移動する事は出来ますが、決定 する際は必ずエンターキーを押して下さい。
- 3. コマンドフロー内で設定方法がわからなくなった場合は、次の方法で設定をやり 直して下さい。モードキーを押して設定確認画面から最終決定入力画面に移動し て下さい。すると Configuration Error Fix It? 又は、 Configuration OK Save Changes ?と表示されますので、[YES]又は[No]どちらかを選択して下さい。 もう一度やり直す場合は [No]下矢印キーを押すと Changes Aborted と表示され た後、測定画面に戻りますので、最初から設定をやり直して下さい。
- 4. 設定内容に間違えがあると最終決定入力の際に Configuration Error Fix It?と 表示されます。これは設定内容に間違えがあるので直しますか?と言う意味です ので、[YES]又は[No]を選択して下さい。
  [No]下矢印キーを押すと設定は入力されずに測定値表示画面に戻ります。
  [YES]上矢印キを押すと自動的に設定内容が間違っている画面へ移動しますので (間違っている設定箇所は黒く反転して表示されます)上下左右矢印キーで設定を 正しいものへ直して下さい。エンターキーを押してから、再度モードキーを押し て最終決定入力をして下さい。 画面が Configuration OK Save Changes ?と 表示されますので[YES]キーを押して下さい。Configuration Saved と表示され た後、測定表示画面にもどり設定が完了します。

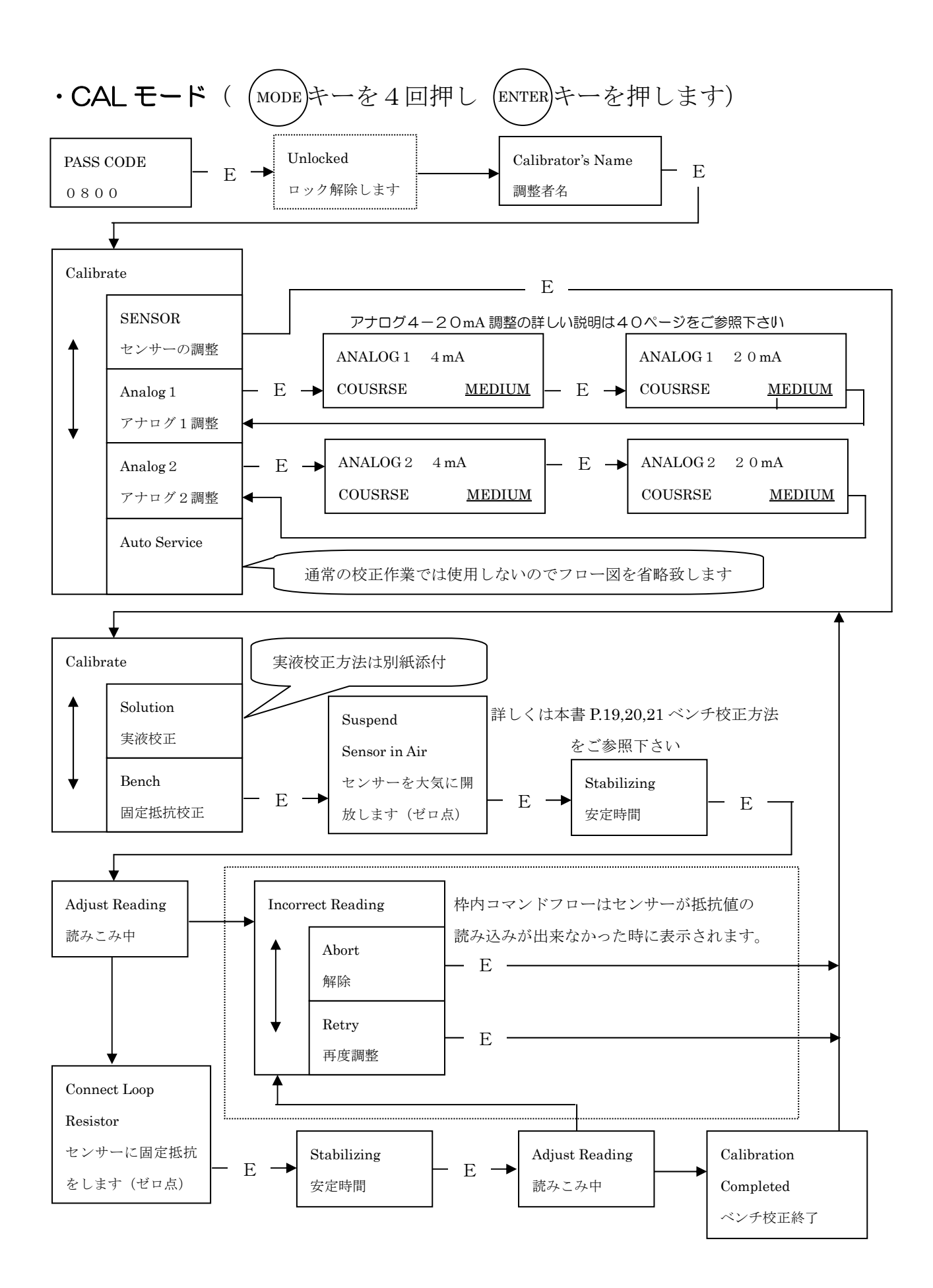

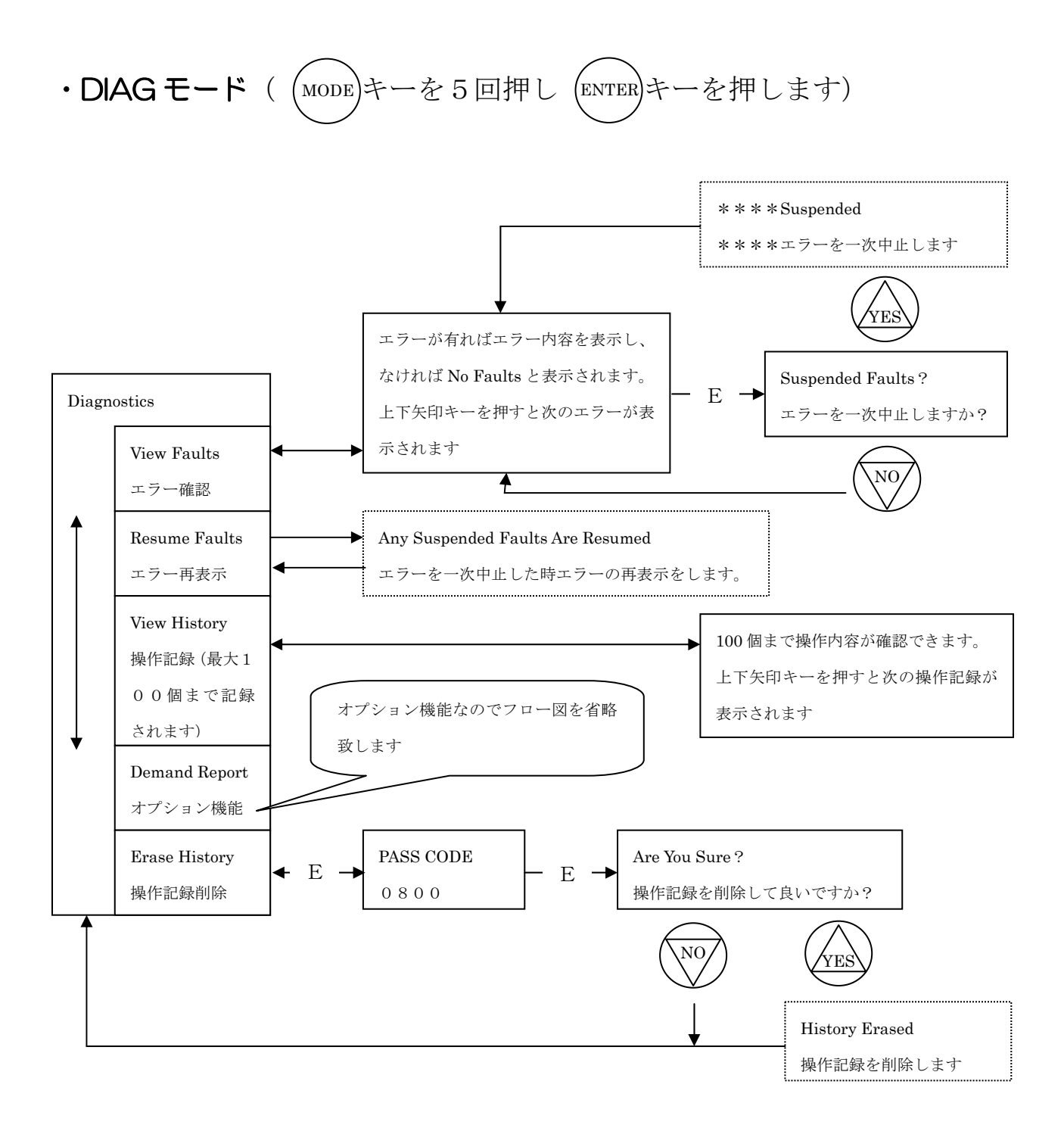

# ベンチ校正方法(1)

\*フルスケールレンジに相当した擬似抵抗を用意します。 ベンチ校正方法(2)参照

上段より順番に操作してください。

は変更していただく場所を表します。

| 操作内容    | 操作手順               | 設定画面表示              | 備考           |
|---------|--------------------|---------------------|--------------|
| 電源を入れる  | AC100V 電源          |                     | 取扱説明書No.1 参照 |
| CALモード  | 測定値表示画面から          | モードインディケーター         |              |
| に入る     | モードキーを4回押す         | 内の CAL が白抜き         |              |
| 決定      | エンターキー             |                     |              |
| パスコード入力 | 上下左右矢印キー           | Passcode            | 初期表示値        |
|         |                    | 0800                | [0000]       |
| 決定      | エンターキー             | Unlocked            | ホールドが掛かる     |
| 名前入力    | 入力する必要は            | Calibrator' s Name  |              |
|         | ありません              |                     |              |
| 決定      | エンターキー             |                     |              |
| 校正選択    | 上下矢印キー             | Calibrate           | 他のコマンドを選択    |
|         |                    | Sensor              | しないで下さい      |
| 決定      | エンターキー             |                     |              |
| 校正方法選択  | 上下矢印キー1回押す         | Calibrate           | アプリケーション数    |
|         |                    | Bench               | が複数の場合、左記    |
|         | *App n は           |                     | 表中の下段の表示に    |
|         | アプリケーション番号を        | Calibrate           | なります         |
|         | 表します               | App n/Bench         |              |
| 決定      | エンターキー             |                     |              |
| 0点校正    | センサーを大気にさらし        | Bench               | アプリケーション数    |
|         | ます                 | User Bench          | が複数の場合、左記    |
|         |                    |                     | 表中の下段の表示に    |
|         |                    | App n/Bench         | なります         |
|         |                    | User Bench          |              |
| 決定      | エンターキー             |                     |              |
| 0 点読み込み | センサーを大気にさらし        | Bench               | アプリケーション数    |
|         | 安定するまで待ちます         | m S / cm            | が複数の場合、左記    |
|         |                    | Stabilizing         | 表中の下段の表示に    |
|         | *Stabilizing が最下段に | Area m/Domoh        | なります         |
|         | 出ている時は安定中です        | App II/Belich       |              |
|         |                    | Stabilizing         |              |
| 決定      | エンターキー             | Stabilizing の表示が消えた | <br>· 事を確認後  |
| 0点入力    | 上下左右矢印キー           | Bench               | アプリケーション数    |
|         |                    | 0.000  m S / cm     | が複数の場合、左記    |
|         |                    |                     | 表中の下段の表示に    |
|         |                    | App n/Bench         | なります         |
|         |                    | 0.000 m S ∕ cm      |              |
| 決定      | エンターキー             |                     |              |
| スパン点校正  | センサー部に擬似抵抗を        | Bench               | *アプリケーション    |
|         | 付ける                | User Bench          | 数が複数の場合、     |
|         |                    |                     | 0 点校正同様に     |
|         |                    |                     | 表示が異なります     |

| 決定       | エンターキー      |                     |          |
|----------|-------------|---------------------|----------|
| スパン点読み込み | センサー部に*擬似抵抗 | Bench               |          |
|          | を付け安定するまで待ち | m S / cm            |          |
|          | ます          | Stabilizing         |          |
| 決定       | エンターキー      | Stabilizing の表示が消えた | 事を確認後    |
| スパン点入力   | 上下左右矢印キー    | Bench               | フルスケール値を |
|          |             | m S / cm            | 入力してください |
| 決定       | エンターキー      | 校正方法選択画面に戻りま        | す。       |
| 記録       | モードキー       | Changes Saved       |          |
| 測定値表示画面  |             | モードインディケーター         |          |
|          |             | 内 MEASURE 白抜き       |          |

\*注意

アプリケーション数が複数の場合は校正をするアプリケーション番号を 間違えないよう注意して下さい。

ベンチ校正方法(2)

\*ベンチ校正に使用する擬似抵抗値は下記の方法で求めます。

1.下記の公式を使用し擬似抵抗値を求めます。

公式

R (抵抗値) = <u>1000×センサーのタイプ別セル定数</u> フルスケール値

センサーのタイプ別セル定数は下記一覧表を参照してください。

| センサータイプ     | セル定数(CellFactor) |
|-------------|------------------|
| AB          | 0.588            |
| EV          | 0.45             |
| NL          | 2. 35            |
| ΡΝ、ΡΧ       | 2. 45            |
| TF          | 2. 31            |
| SP、HP       | 2. 15            |
| RE、LB、UT、BW | 0.873            |
| ЕРЗ07-В     | 2. 49            |
| E P 4 5 1 A | 2.185            |

センサーのタイプ別セル定数(CellFactor)一覧表

#### 2.計算例

条件 使用センサー SPセンサー レンジ 0.000~1.000mS/cm 以下の条件で、1.の公式に代入 R (抵抗値) =  $1000 \times 2.15$  = 2150 1

擬似抵抗値 2150Ω

3.抵抗値が小さい場合

計算で求めた抵抗値が小さい場合(100 $\Omega$ 以下や小数点以下の数が出た時)は <u>センサードーナツ部に導線を10回巻き、最後に抵抗で輪を作るようにします</u>。 この結果、必要とする抵抗の<u>100倍</u>を使用する事が出来ます。 計算例 条件 使用センサー LBセンサー レンジ 0.0~100.0mS/cm 以下の条件で、1.の公式に代入 R (抵抗値) =  $\frac{1000 \times 0.873}{100}$  ×100=873

擬似抵抗値 873Ω

### 9. HOLD 出力機能について

点検校正などの際に、アナログ出力やアラーム接点出力を測定値と切り離して任 意に出力(HOLD 出力)させる事が出来ます。この場合は HOLD モードを利用 します。CONFIG モードにて自動ホールド機能(Automatic Hold) を設定した場合、CONFIG モード、CAL モードに入りますと自動的に HOLD 出力が出ますので、任意に出力値を設定して頂ければ、毎回同じ HOLD 出力を 出す事が出来ます。

#### 【HOLD モードの設定方法】

#### 設定例

- アラーム1: HOLD 中は常に off
- アラーム2: HOLD 中でもアラームを使用
- アナログ1: live (HOLD 中でも生の値を出力させる)
- アナログ2: 12.00 mA (ハーフスケールの出力です)

上段より順番に操作してください。

は変更していただく場所を表します。

\*マークのついているコマンドを選択して下さい。

| 揭作内容                                            | 撮作毛順        | 設定画面表示       | 備老     |
|-------------------------------------------------|-------------|--------------|--------|
| J木IFFJ石<br>一一一一一一一一一一一一一一一一一一一一一一一一一一一一一一一一一一一一 | 床下丁順        | <b> </b>     |        |
| 電源を入れる                                          | 電源を投入       |              |        |
| HOLD モード                                        | 測定値表示画面から   | モードインディケーター  |        |
| に入る                                             | モードキーを2回押す  | 内の HOLD が白抜き |        |
| 決定                                              | エンターキーを押す   |              |        |
| パスコード入力                                         | 左矢印キーを2回押す  | Passcode     | 初期表示値  |
|                                                 | 上矢印キーを8回押す  | 0800         | [0000] |
| 決定                                              | エンターキーを押す   |              |        |
| HOLD設定                                          | 上下矢印キー出選択しま | Hold Mode    |        |
|                                                 | す           |              |        |
|                                                 |             | Off          |        |
|                                                 |             | On Present   |        |
|                                                 |             | *On Manual   |        |
| 決定                                              | エンターキーを押す   |              |        |
| アラーム1                                           | 上下矢印キーで選択しま | Alarm 1      |        |
| HOLD設定                                          | す           |              |        |
|                                                 |             | Maintained   |        |
|                                                 |             | On           |        |
|                                                 |             | *Off         |        |
| 決定                                              | エンターキーを押す   |              |        |
| アラーム2                                           | 上下矢印キーで選択しま | Alarm 2      |        |
| HOLD設定                                          | す           |              |        |
|                                                 |             | *Maintained  |        |
|                                                 |             | On           |        |
|                                                 |             |              |        |
|                                                 |             | Off          |        |

| アナログ1   | 上下矢印キーで選択しま | Analog 1        |                   |
|---------|-------------|-----------------|-------------------|
| HOLD設定  | す           |                 |                   |
|         |             | Fixed           |                   |
|         |             | *Live           |                   |
| 決定      | エンターキーを押す   |                 |                   |
| アナログ2   | 上下矢印キーで選択しま | Analog 2        |                   |
| HOLD設定  | す           |                 |                   |
|         |             | * Fixed         |                   |
|         |             | Live            |                   |
| 決定      | エンターキーを押す   |                 |                   |
| アナログ2出力 | 上下左右矢印キーを使用 | Analog 2        |                   |
| 設定      | し任意の数値を入力する | *12.00mA        |                   |
| 決定      | エンターキーを押す   | 測定値表示画面に戻ります    | 0                 |
|         |             | 測定値表示画面に戻ると自    | 動的にモードインデ         |
|         |             | ィケーターの HOLD が点波 | <b>威し、設定した出力を</b> |
|         |             | 出します。           |                   |
|         |             | HOLD を使用しない場合に  | は、上記項目の HOLD      |
|         |             | 設定を Off にして下さい。 | Off にするとモードイ      |
|         |             | ンディケータの HOLD のA | 点滅が消え、設定した        |
|         |             | 出力は出なくなります      |                   |

HOLD 機能を利用して任意の値を出力させた時の注意

HOLD 機能を利用して弊社出荷時の標準設定を変更し任意の値を出力させた場合、

HOLD 機能を Off にする前に必ず弊社出荷時の標準設定にもどして下さい。

弊社から出荷される 875EC は標準設定として、自動ホールド機能が働くように設定 しております。標準設定にもどさないで水質の測定に入った場合、自動ホールド機能 が作動すると実際の水質とは関係のない値が出力され、誤った信号出力トラブルの原 因となります。

上記のトラブルを避ける為に下記の標準設定にもどして下さいますようお願い申し上 げます。

弊社出荷時の標準設定内容

| アラーム 1, | 2の設定  | $\Rightarrow$ | Maintained | (HOLD 中でもアラームが生きる)  |
|---------|-------|---------------|------------|---------------------|
| アナログ 1, | 2 の設定 | $\Rightarrow$ | live       | (HOLD 中でも生の値を出力させる) |

## 11. アナログ出力調整

基本的に弊社の出荷検査において4-20mA(0-20mA)の出力調整は済んでおりま すが、制御盤やレコダーへの出力値がずれている時にご使用下さい。

電流計を配線図参照の上、出力調整を行うアナログ出力端子に接続して下さい。

上段より順番に操作してください。

は変更していただく箇所を表します。

\*マークのついているコマンドを選択して下さい。

| 操作内容    | 操作手順            | 設定画面表示                                                    | 備考   |         |
|---------|-----------------|-----------------------------------------------------------|------|---------|
| 電源を入れる  | 電源を投入           |                                                           |      |         |
| CAL モード | 測定値表示画面から       | モードインディケーター                                               |      |         |
| に入る     | モードキーを4回押す      | 内の CAL が白抜き                                               |      |         |
| 決定      | エンターキーを押す       |                                                           |      |         |
| パスコード入力 | 左矢印キーを2回押す      | Passcode                                                  | 初期表  | 長示値     |
|         | 上矢印キ-を8回押す      | 0800                                                      | [00  | 0 0 0   |
| 決定      | エンターキーを押す       | Hold Engaged                                              | HOLI | D 出力    |
| 名前入力    | Lock が解除され最初に表示 | Calibrator' s Name                                        | 名前初  | を入力するコマ |
|         | されます            | $\times \times \times \times \times \times \times \times$ | ンド   | ですが入力の必 |
|         |                 |                                                           | 要はあ  | らりません   |
| 決定      | エンターキーを押す       |                                                           |      |         |
| アナログ1又は | アナログ1は下矢印を1回    | Calibrate                                                 |      |         |
| 2 の選択   | アナログ2は下矢印を2回    | Cell                                                      |      |         |
|         | 押し、調整を行なう方を     | *Analog 1                                                 |      |         |
|         | 選択して下さい         | *Analog 2                                                 |      |         |
| 決定      | エンターキーを押す       |                                                           |      |         |
| アナログ4mA |                 | Analog n 4 m                                              | A    | 4mAが出力さ |
| 出力調節画面  | 調節方法は下記参照下さい    | COARSE MEDIUM FI                                          | NE   | れます     |

\*Analog n は上記で選択されたアナログ番号(1又は2)を表します

出力調節方法

①接続している電流計の数値を確認しながら作業を行ってください。

②左右矢印キーでカーソルを移動することが出来ます。

COARSE (大)、MEDIUM (中)、FINE (小)と左に移動するほど調整値が大きくなります。 ③上下矢印キーを使用し調節を行ってください。

上矢印キーを押すと出力が上がり、下矢印キーを押すと出力は下がります。 ④電流計の数値を確認して出力調節してください。

| 決定        | エンターキーを押す    |                  |                   |  |
|-----------|--------------|------------------|-------------------|--|
| アナログ 20mA | 調節方法は上記参照下さい | Analog n 20m     | A 20 m A 出力さ      |  |
| 出力調節画面    |              | COARSE MEDIUM FI | NE れます            |  |
| 決定        | エンターキーを押す    | アナログ1又は2の選択画     | ナログ1又は2の選択画面に戻ります |  |
| 最終入力      | モードキーを押す     | Changes Saved    |                   |  |
| 測定値表示画面   |              | モードインディケーター内     | の MEASURE が白抜     |  |
|           |              | きになり測定値表画面に戻     | ります               |  |

### 12. 疑問・質問・及び不適合発生時の問合せ方法

#### このような時はどうするの?

(1) 表示値がふらつく

表示がフルスケールの10%以上大きくふらつく場合は、外部ノイズなどの影響 が考えられます。又、水温制御の熱交換器出口に取り付けた場合は水温変化に追 従が間に合わず温度補償遅れによるふらつきがありますが、この場合は当社サー ビス部門へご相談ください。

- (2) 表示値と 4 20mAのアナログ出力に接続した記録計がわずかに合わない.。 本書 P.24 の電流出力調整を行ってください。
- (3) 超純水や水質計に関する技術資料が欲しい。 一般資料は無料ですので当社営業部門にご遠慮なく資料請求してください。

(4)メンテナンスについて

本計測器を使用するに当り以下の点を定期的に確認して下さい。

1) 配線の痛み

配線がねじれていないか、被服に傷やヒビがないか、無理な取付を行っていないかを確認して下さい。もし、上記の状態が確認されましたら、ケーブルの痛んだ箇所を補強して下さい。 痛みがひどい場合は交換が必要になります。

2) センサーの汚れ

センサーは条件によってスケール・スライムの付着があります。スケールの有無 を確認する為、導入から半年後に1度センサーを取外し、状態を確認して下さい。 スケールの付着が厚さ1mmを超える場合は、ブラシを用いて除去して下さい。 スケール・スライムの付着がない場合も、1年に1度センサーを取外して確認す る事をお勧め致します。

#### 点検・校正及び修理のご依頼方法

お電話又はファクシミリなどで下記へご連絡ください。

| Tel           | 03-3870-7101 (代)             | (株)ティ・アンド・シー・テクニカル |  |  |
|---------------|------------------------------|--------------------|--|--|
| Fax           | $0\ 3-3\ 8\ 7\ 0-7\ 1\ 0\ 2$ |                    |  |  |
| 下記内容を御知らせください |                              |                    |  |  |
| 1             | 点検・校正と修理の区別                  |                    |  |  |
| 2             | 機種名・台数                       |                    |  |  |
| 3             | 修理の場合は故障状況                   |                    |  |  |
| 4             | 出向点検校正は出向先                   |                    |  |  |
| 5             | ご希望納期                        |                    |  |  |
| 6             | お客様ご連絡先                      |                    |  |  |

#### 補償期間

無電極導電率·薬液濃度計及びセンサーは納入後1年間、無償修理又は無償交換い たします。

誤操作や製品に起因しない故障につきましては補償期間内でも有料となります。 尚、製品以外の補償に関しましてはご容赦いただきます。

### 株式会社ティ・アンド・シー・テクニカル

本 社:東京都足立区千住仲町 40-12 電 話:03-3870-7101 FAX:03-3870-7102 藤代事業所:茨城県北相馬郡藤代町片町 294-1 電 話:0297-83-0721 FAX:0297-82-7127 九州営業所:大分県別府市野田 183-18 電 話:0977-67-7221 FAX:0977-66-4105 http://www.tactec.co.jp